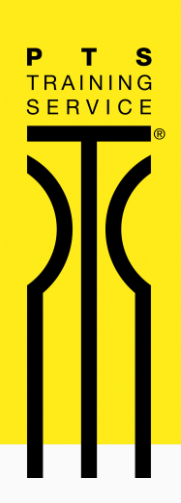

# Account Aktivierung -Lieferando Pay

Kooperation PTS Training Service und Lieferando Business

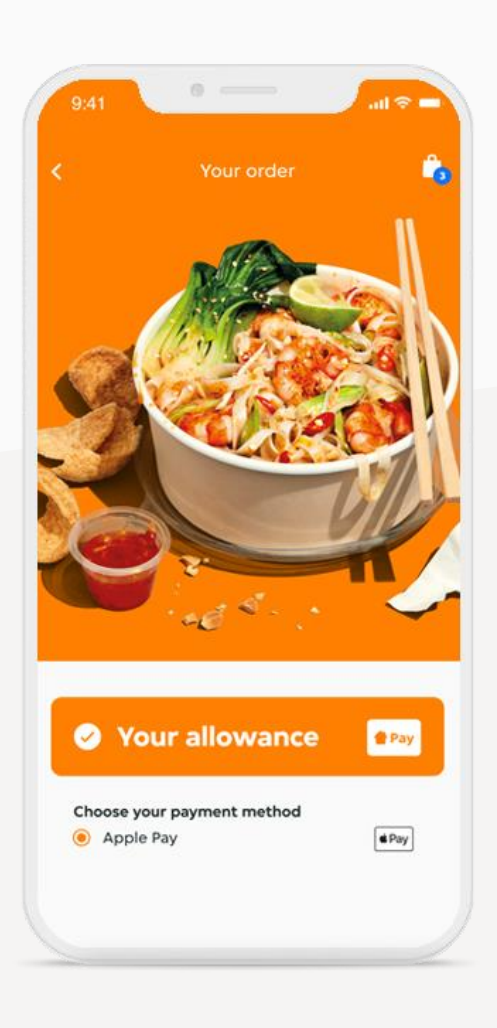

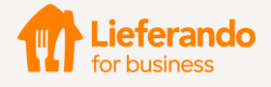

PTS Training Service | Am

Am Freigericht 8

59759 Arnsberg

PTS Training Service hat dir ein Lieferando Pay Guthaben zur Verfügung gestellt. Das bedeutet, dass du über Lieferando leckeres Essen bestellen und mit diesem Guthaben bezahlen kannst. Sobald du auf der Website oder in der App eingeloggt bist, erscheint dein Guthaben automatisch beim Bezahlvorgang.

## So nimmst du die Aktivierung von Lieferando Pay vor:

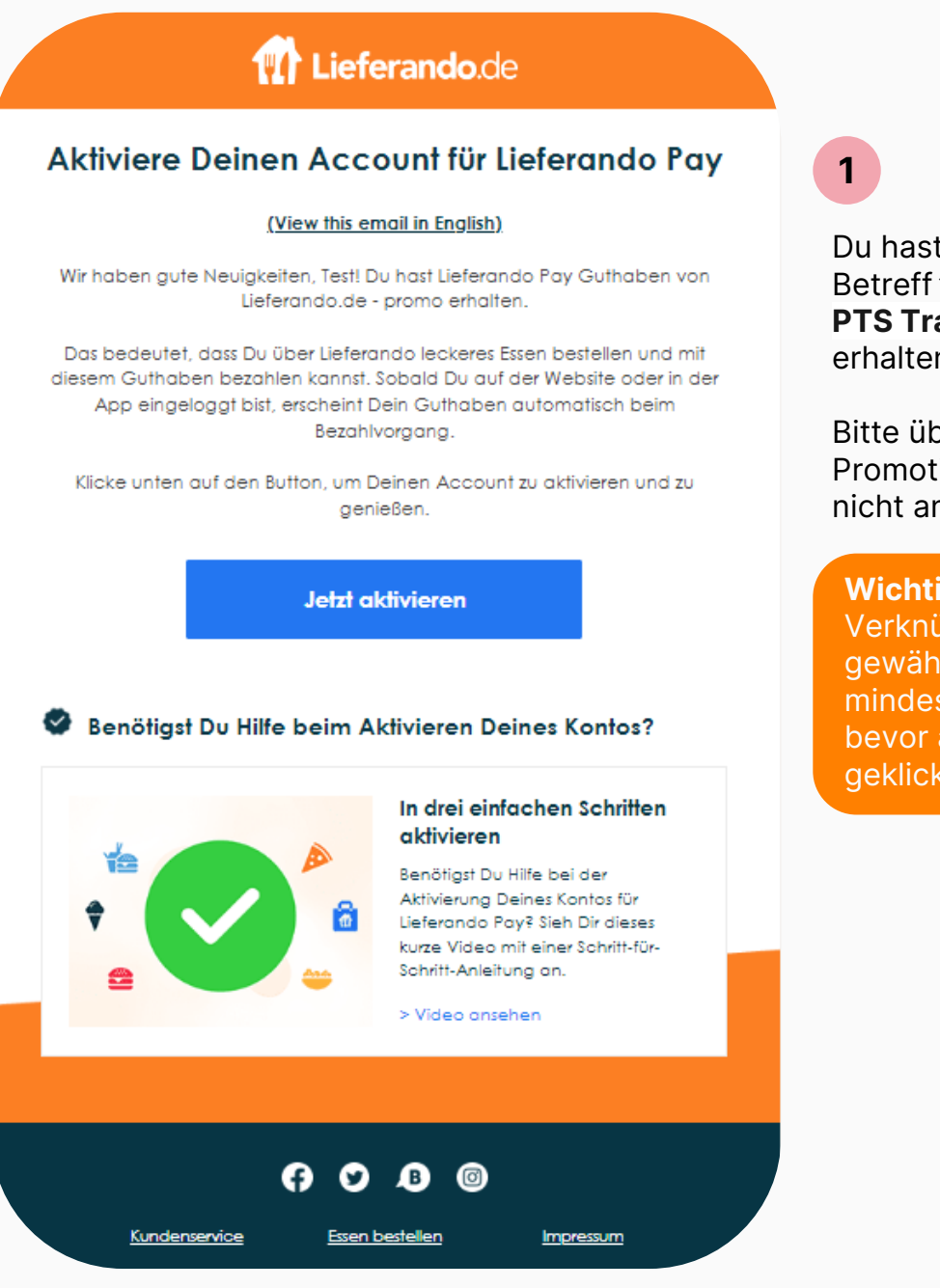

Du hast eine Mail mit dem Betreff **"Du hast Guthaben von PTS Training Service erhalten**" erhalten.

Bitte überprüfe auch Spam oder Promotion Postfach, falls die Mail nicht angekommen ist

**Wichtig:** Um einen reibungslosen Verknüpfungsvorgang zu gewährleisten, empfehlen wir mindestens 5 Minuten zu warten, bevor auf "*Jetzt aktivieren*" geklickt wird.

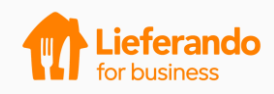

Nach "*Jetzt aktivieren*" gibt es zwei Möglichkeiten: Kreiere ein neues Konto, um das Guthaben zu benutzen, verbinde einen existierendes Konto

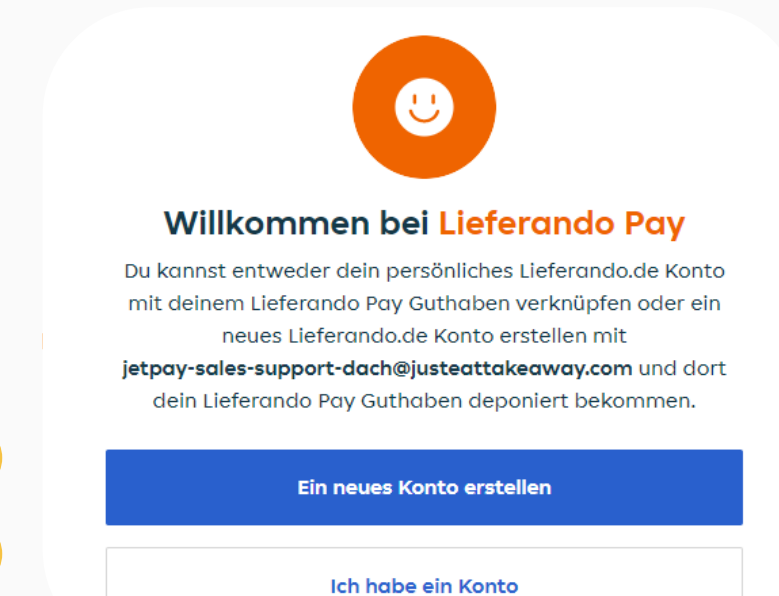

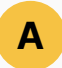

2

Du hast **noch kein Lieferando** Konto oder möchtest **ein Neues** mit dieser E-Mail Adresse erstellen.

Α

# В

#### Du hast bereits ein Lieferando Konto und möchtest gerne, dass das Guthaben dort erscheint. Somit kannst du von deinen gespeicherten Lieblingsrestaurants und Stamp Cards

#### Zurück

Logge dich ein und verknüpfe deinen Account

profitieren. Verknüpfe dein Konto.

| E-Mail-Adresse                                                       |                      |
|----------------------------------------------------------------------|----------------------|
| Passwort                                                             | Passwort vergessen?  |
| Geschäftliche E-Mail-Adresse<br>jetpay-sales-support-dach@justeattak | ceaway.com           |
| Ja, ich möchte Rabatte, Angebote                                     | und Updates erhalten |

Einloggen und verknüpfen

Durch Klicken auf "Einloggen und verknüpfen" akzeptierst Du die AGB und die AGB des Prämienshops.

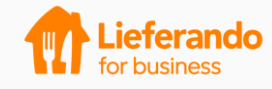

В

Zurück

### Ein neues Konto erstellen

Benutzername

E-Mail-Adresse

jetpay-sales-support-dach@justeattakeaway.com

Passwort

Passwort bestätigen

Ja, ich möchte Rabatte, Angebote und Updates erhalten

in neues Konto erstellen

Durch Klicken auf "Ein neues Konto erstellen" akzeptierst Du die AGB und die AGB des Prämienshops.

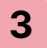

# Dein Konto ist **aktiviert** oder wurde **verknüpft!** Du kannst nun das Guthaben nutzen.

| Lieferan<br>wurde ver<br>Supe<br>jetpay-sales-support-dach<br>und<br>jetpay-sales-support-dach<br>wurde refogreich verkni<br>dein Pay Guthaben mit<br>Account r | do Pay<br>rknüpft!<br>#!<br>@justeattakeaway.com<br>jft. Ab jetzt kannst du<br>deinem persönlichen<br>hutzen.    | Der Lieferando Pay-Account<br>wurde erstellt!<br>Danke! Ab jetzt kannst du dein Pay Guthaben<br>nutzen. |                       |               |
|----------------------------------------------------------------------------------------------------|----------------------------------------------------------------------------------------------------|----------------------------------------------------------------------------------------------------|-----------------------|---------------|
| <b>Hinweis:</b> we<br>das Guthabe<br>der App bitte                                                                                                    | nn du dich über<br>n auf der App ni<br>e einmal aus und                                                          | den Browser aktiviert h<br>utzen möchtest, logge o<br>wieder neu ein.                                   | hast und<br>dich auf  | Lieferando.de |
| Das Lieferand<br>findest du nur<br><b>Bezahlmetho</b><br>Guthaben nich<br>du den Restbu<br>Zahlmethoder                                                         | lo Pay Guthaber<br>n bei den<br><b>den</b> . Sollte das<br>ht ausreichen, k<br>etrag mit Online<br>n begleichen. | ו<br>annst                                                                                              |                       |               |
|                                                                                                    | 0 Min.                                                                                                    |                                                                                                    | •                     |               |
| Geschätzte Ankunftszeit: 30-4                                                                                                    |                                                                                                    |                                                                                                    | ø                     |               |
| Geschätzte Ankunftszeit: 30-4<br>€,00 € Guthaben<br>Bezahle mit<br>Wahle deine Bezahlmethode                                                                    | Bezahlmethod                                                                                                    | len ×                                                                                                   | <ul> <li>✓</li> </ul> |               |
| Geschätzte Ankunftszeit: 30-4<br>■ 6,00 € Guthaben<br>■ Bezahle mit<br>Wähle deine Bezahlmethode                                                                | Bezahlmethod                                                                                                    | len ×                                                                                                   | ۲<br>۵                |               |
| Geschätzte Ankunftszeit: 30-4<br>■ 6,00 € Guthaben<br>■ Bezahle mit<br>Wähle deine Bezahlmethode                                                                | Bezahlmethoc                                                                                                    | ien ×                                                                                                   |                       |               |
| Geschätzte Ankunftszeit: 30–4                                                                                                    | Bezahlmethoc<br>6,00 € Guthabe<br>Klarna<br>PayPal                                                               | len ×                                                                                                   |                       |               |
| Geschätzte Ankunftszeit: 30–4                                                                                                    | Bezahlmethoc                                                                                                    | <b>Jen</b> ×                                                                                            |                       |               |
| Geschätzte Ankunftszeit: 30-4                                                                                                    | Bezahlmethoc                                                                                                    | Jen ×                                                                                                   |                       |               |
| Geschätzte Ankunftszeit: 30–4                                                                                                    | Bezahlmethoc                                                                                                    | <b>Jen</b> ×                                                                                            |                       |               |

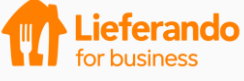

# Überprüfe dein Guthaben

Du kannst dein Restguthaben jederzeit in deinem Account (Web oder App) überprüfen, indem du auf das Menu oben rechts klickst und dann "Lieferando Pay" auswählst. Für weitere Fragen bezüglich Guthaben und der Verfügbarkeit des Guthabens, wende dich bitte an den Administrator deiner Firma.

|                                                             |                                                                               | 👬 Fahrer*in werden 🔂 🗄                      |
|-------------------------------------------------------------|-------------------------------------------------------------------------------|---------------------------------------------|
| Persönliche Daten anzeigen                                  | ×                                                                             |                                             |
| Bestellungen                                                |                                                                               |                                             |
| Y Favoriten                                                 |                                                                               |                                             |
| Adressen                                                    |                                                                               |                                             |
| Points                                                      | 30 Punkte                                                                     | N.II                                        |
| Stempelkarten                                               |                                                                               | AL TI                                       |
| Brauchst Du Hilfe?                                          |                                                                               |                                             |
| <ul><li>Pay (For Business)</li><li>Geschenkkarten</li></ul> |                                                                               |                                             |
| Fahrer*in werden                                            | Deine Guthaben-Übersicht                                                      |                                             |
| Ausloggen                                                   | 7,00 € übrig                                                                  | Tägliches Guthaben                          |
|                                                             | Von 7,00 €                                                                    |                                             |
|                                                             | <b>71,41 €</b> übrig                                                          | Monatliches Guthaben                        |
|                                                             | Von 90,00 €<br>Es können zusätzliche Unternehmenseinschränkungen gelten.      |                                             |
|                                                             | Bel Fragen zu Deinern Lieferando Pay Guthaben wende Dich bitte an den Liefera | ando Pay Administrator Deines Unternehmens. |
|                                                             |                                                                               |                                             |
|                                                             |                                                                               |                                             |
|                                                             |                                                                               |                                             |

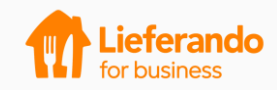

# FAQ

# 1. Mein Lieferando Pay Guthaben taucht nicht auf. Was tun?

Bitte stelle sicher, dass du dein Lieferando Pay Guthaben aktiviert hast und eingeloggt bist. Nachdem du die Aktivierung vorgenommen hast, taucht dein Guthaben automatisch auf.

### 2. Wo ist mein Guthaben zu finden?

Nachdem du dich für ein Restaurant und Gericht entschieden hast, klicke bitte auf "Bestellen". Das Lieferando Pay Guthaben taucht unter den Bezahlmethoden auf. Stell sicher, dass du eingeloggt bist. Ggf. Logg dich neu ein.

## 3. Mein Guthaben ist weg, nachdem ich den Bezahlvorgang abgebrochen haben. Was tun?

Wenn du den Zahlvorgang unterbrichst, verschwindet dein Lieferando Pay Guthaben für etwa 30 Minuten, taucht danach aber wieder auf und kann genutzt werden.

## 4. Weitere Fragen?

Wirf einen Blick hier rein.

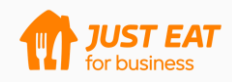

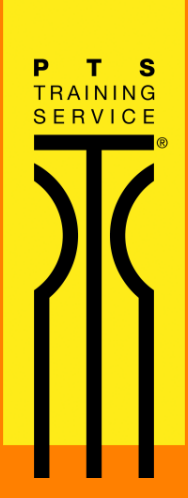

# **Guten Appetit!**